# On-line Card Inventory Submittal Guide

## LOG IN

- Type the following address into your internet browser: <u>https://storelink.storefinancial.net/</u>
- 2. Enter your User ID and Password.
- 3. Click [*Card Order Inventory*] under the Cards tab.

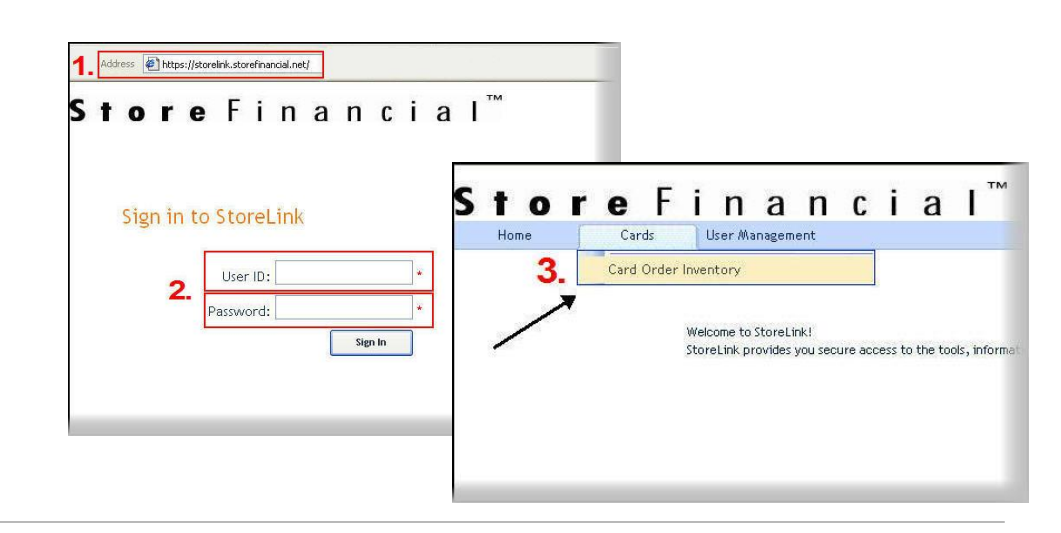

## ENTER COUNT

- Select the appropriate Merchant Group and Program group from the provided list.
  - If not part of a program group, the default will be a single listing.
- 5. Click [*Add*] to insert as many lines as needed.
  - If your gift card numbers appear in the 123 456 789 012 3456 construct. They will appear in the xxxx xxxx xxxx format when entered into the website.
  - Available Cards are for current stock and Unusable Cards are for damaged, defective, or otherwise unusable cards.
  - Individual Cards numbers will be entered in both the start and end card number fields.
  - Count and Order Details fields are populated automatically.
  - Storage Location and Notes fields are for additional detailed information on that range of cards.
- 6. Click [Save All]
  - The trash can icon next to the entry line is to remove any unnecessary line. Lines with no data must be removed prior to submittal.

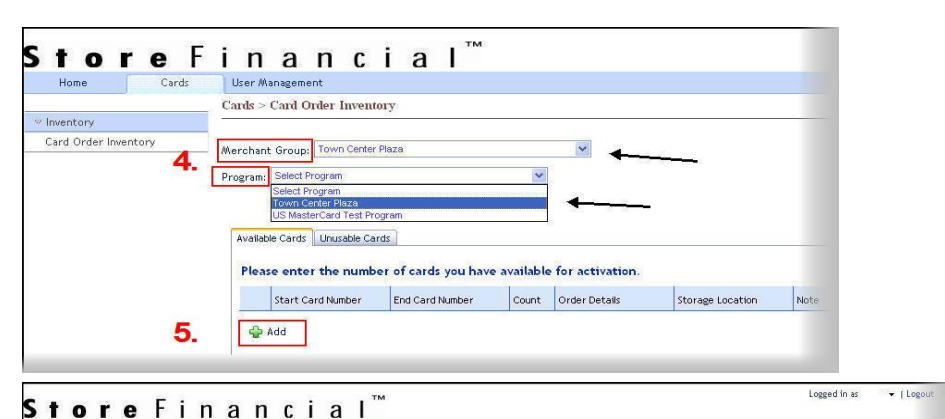

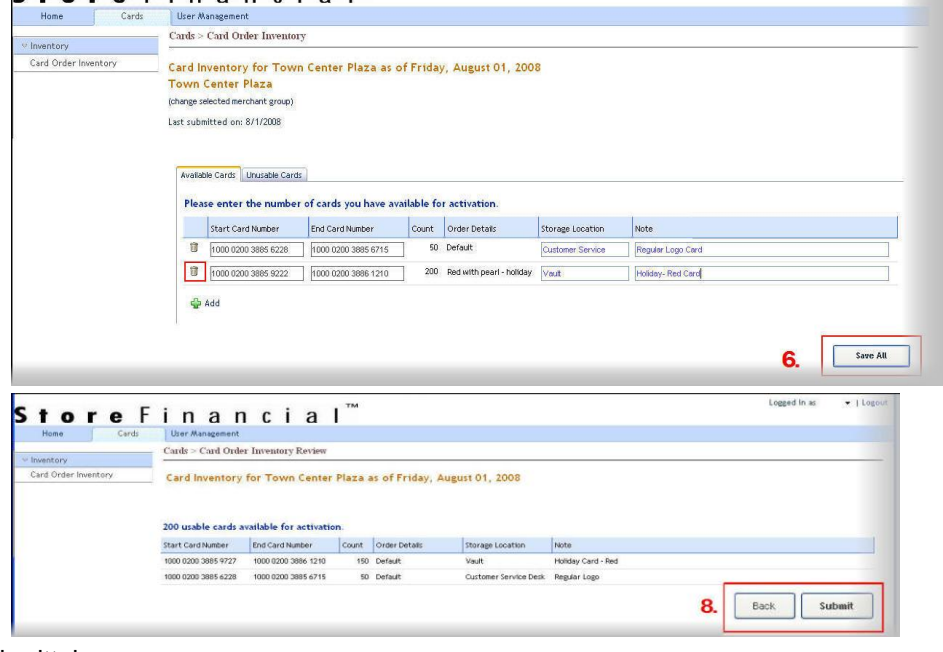

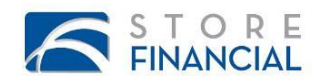

#### FINALIZE COUNT

- 7. Double check the inventory on the review screen.
  - Click [Back] to make any change.
  - Print a copy for your records from the browser.
- 8. Click [Submit]

"Your inventory has been submitted successfully". This completes the inventory submittal process.

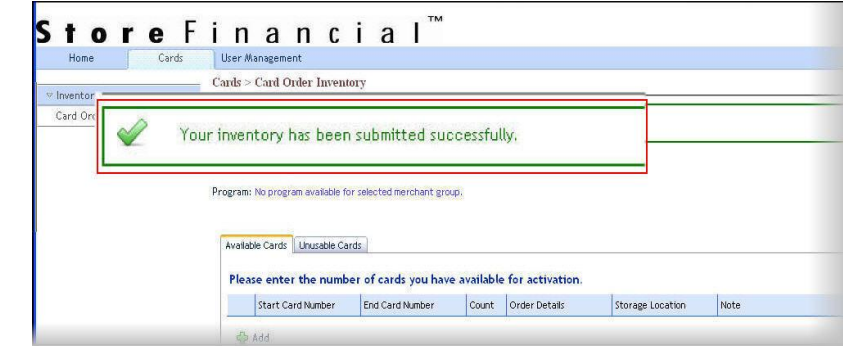

### TROUBLESHOOTING

| Error Message                                                          | Problem                                     | Resolution                                |
|------------------------------------------------------------------------|---------------------------------------------|-------------------------------------------|
| "Cards are not available for activation                                | This message will occur when you            | Contact card inventory via email or       |
| because the card order has not been                                    | have a new card order and you have          | phone to have card order unlocked.        |
| activated. Please contact the Card                                     | not contacted StoreFinancial to             |                                           |
| Inventory Department."                                                 | unlock the card order.                      |                                           |
| "There are cards in the entered range                                  | This message will occur when you have       | Check the open stock for recent sales     |
| that are not inactive."                                                | activated cards within the inventory count. | of gift cards and update inventory.       |
| "Invalid card range, no card order                                     | This message will occur when you have       | Double check the card range for error     |
| exists for this card range."                                           | entered the card ranges incorrectly.        | in number sequence or data entry mistake. |
| "The start card number is invalid."                                    | The card number is incorrect.               | Double check the card number from         |
| "The end card number is invalid."                                      |                                             | actual card.                              |
| "The start card number cannot be<br>greater than the end card number " | The card numbers are out of order.          | Double check the card numbers for         |
|                                                                        |                                             | ener in number sequence.                  |

#### SUPPORT

cardinventory@storefinancial.com 1.800.755.5001 x 579

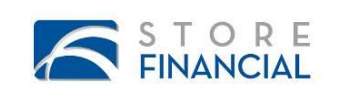